## Cómo acceder a una visita por video a través de su computadora

Por favor siga estos pasos para iniciar su visita por video programada con su proveedor desde su computadora.

Las visitas por video solo se realizan a través de One Chart | Cuenta del paciente. Si no tiene una, puede crear una cuenta visitando **NebraskaMed.com/OneChart** antes de continuar con estas instrucciones.

Si tiene problemas o necesita ayuda, llame a nuestro equipo de servicio al cliente al **402.559.0700** o por correo electrónico a **onechartpatient@nebraskamed.com**. Nuestros representantes están disponibles las 24 horas del día, los 7 días de la semana por teléfono y de 8:30 a.m. a 5 p.m. Por correo electrónico.

## Las instrucciones incluyen lo siguiente:

Paso 1: En la computadora de su hogar, visite www.onechartpatient.com e inicie sesión en su cuenta.

Paso 2: seleccione el botón Visits en la parte superior de la pantalla.

| <b>One</b> Chart   <i>Patient</i> | ÷        |              |
|-----------------------------------|----------|--------------|
| Back to the home page             |          |              |
| Visits                            | Messages | Lest Results |
| Welcome!                          |          |              |

Paso 3: Debajo de Upcoming Visits, busque la visita Home Call Telehealth. Haga clic en el botón Details a la derecha de la información de la visita.

| <b>•</b> v                      | lisits              | Messages                                        | Lest Results | Medications          |
|---------------------------------|---------------------|-------------------------------------------------|--------------|----------------------|
| Appointn                        | nents and Visi      | its                                             |              | ÷                    |
| Schedule a                      | n appointment       |                                                 |              |                      |
| <sup>Show:</sup><br>Upcoming ar | nd Past Y More filt | er options                                      |              |                      |
| Upcomin                         | g visits            |                                                 |              |                      |
| ာ Next 7 da                     | iys                 |                                                 |              |                      |
| APR<br>19<br><sub>Fri</sub>     | Home Call Teleho    | ealth with Annie Braseth<br>PM CDT (20 minutes) | 9            | eCheck-In<br>Details |

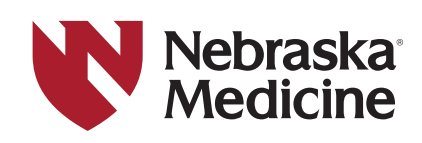

## Cómo acceder a una visita por video a través de su computadora

Paso 4: Haga clic en el botón Join video visit para informarle al proveedor que está listo.

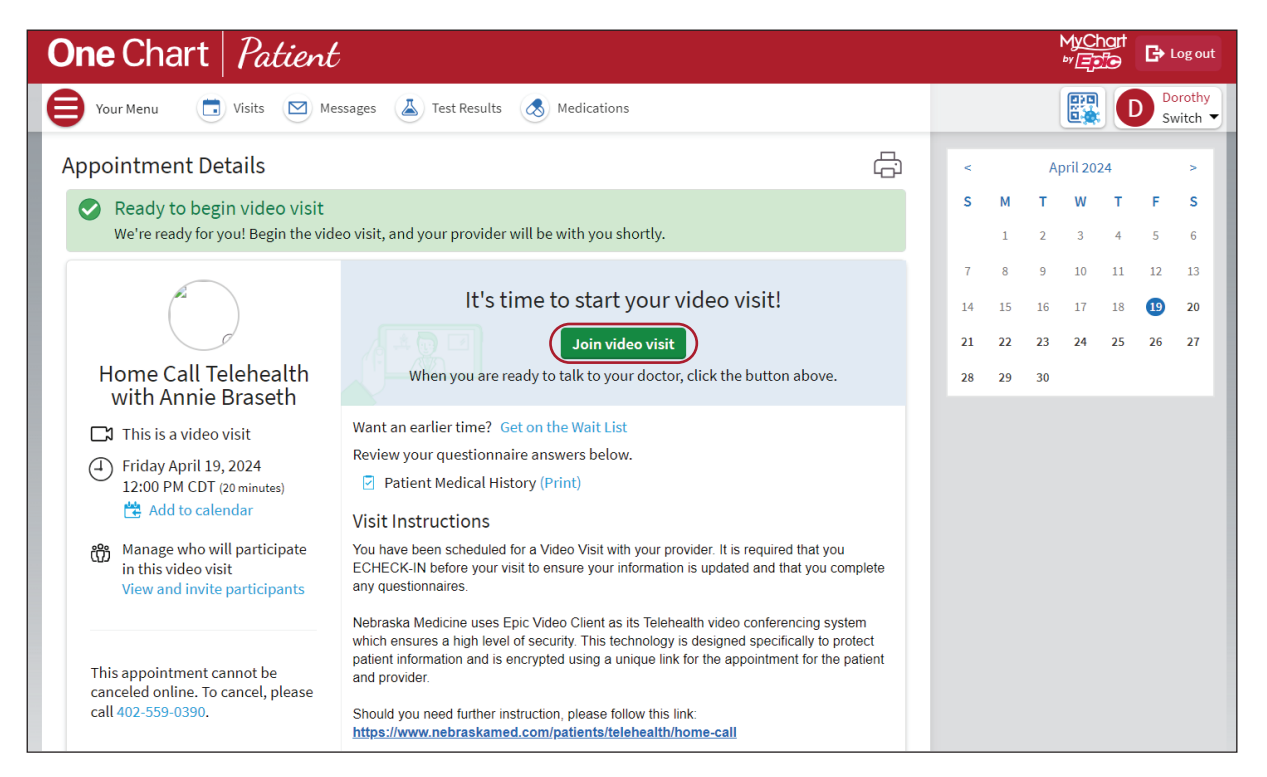

Si no ve el botón Unirse a la videovisita, es demasiado pronto para iniciar la visita. Puede iniciar sesión en su visita 10 minutos antes de la hora de su cita para permitir que comience el proceso de alojamiento.

Por favor tenga en cuenta que es posible que se le solicite completar el registro electrónico antes de unirse a una visita por video. Seleccione **(Start eCheck-in)** en el aviso en la parte superior de la página de Citas. Siga las indicaciones antes de unirse a su visita por video.

Paso 5: Espere a que su proveedor se una.

Es posible que se le solicite que permita el acceso a su cámara y micrófono. Seleccione Continue y luego Allow.

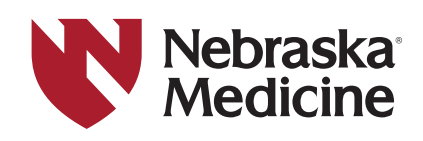